### Getting Started: View & Update Licenses, Certificates & Permits

### Employee

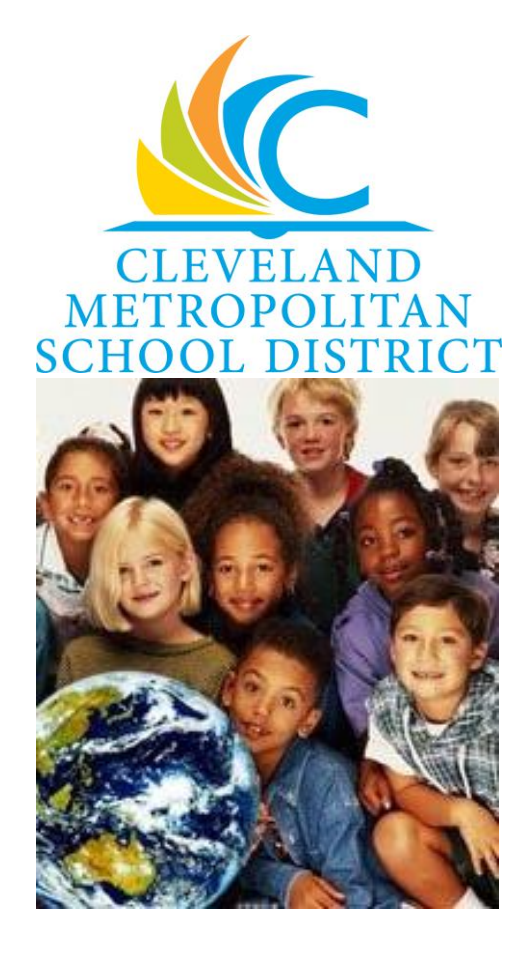

### **View information on your Licenses**

From your Home page:

- **1.** Click your picture (or the **Cloud** icon) in the upper right hand corner of the screen.
- 2. Click the **View Profile** option.

| On behalf of: Glen Dav<br>View Profile |   |  |
|----------------------------------------|---|--|
| Home                                   |   |  |
| Inbox                                  |   |  |
| Notifications                          | 5 |  |
| Sitemap                                |   |  |
| Favorites                              |   |  |
| W:Drive                                |   |  |
| Documentation                          | Ľ |  |

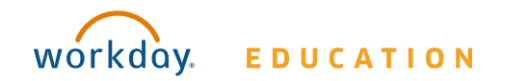

## Getting Started: View & Update Licenses, Certificates & Permits

#### 3. Click the Career option.

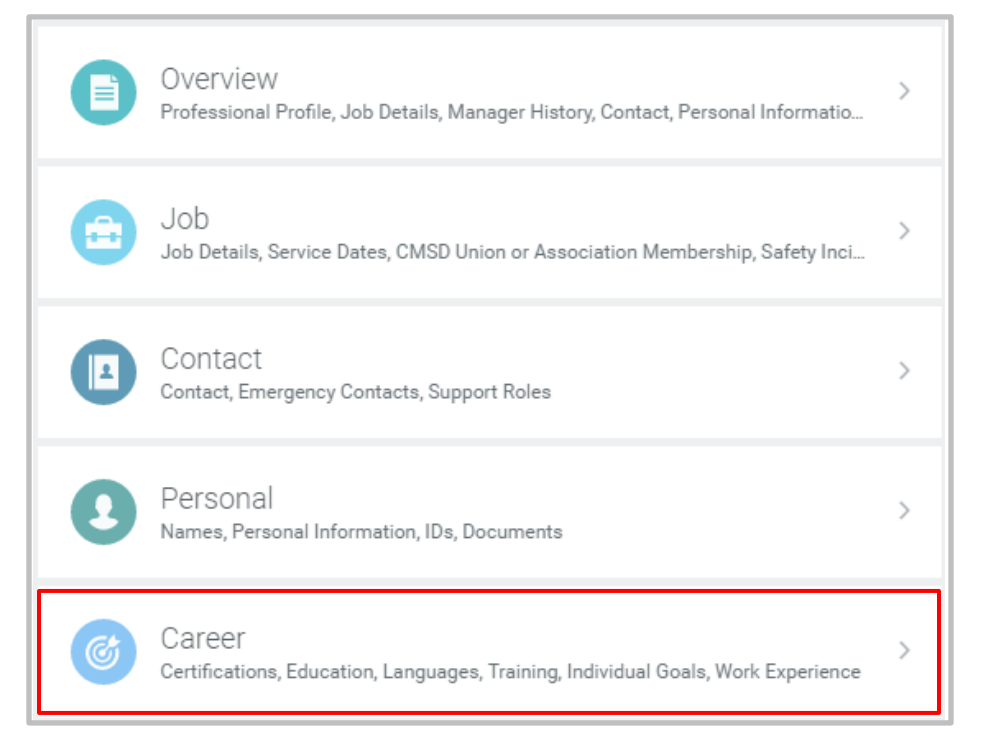

#### **Adding License and Certificate Information**

The Ohio Department of Education will send certifications of employees sponsored by the Cleveland Metropolitan School District directly to the District. Upon receipt, a member of the Talent department will enter this certification information directly into Workday. A copy of the certification will also be sent to the employee's email address included on their application.

**Employee** 

Employees certified from an outside entity must scan and email their certification information to <u>licensing@clevelandmetroschools.org</u>. A member of the CMSD licensing team will add their certification to Workday.

# **4.** From the Certifications tab you are able to view all current Certifications, Licenses and Permits.

| Certifications Education Languages Training Individual Goals Work Experience |                                       |                        |        |             |  |
|------------------------------------------------------------------------------|---------------------------------------|------------------------|--------|-------------|--|
| Add                                                                          |                                       |                        |        |             |  |
| Certifications 4 items                                                       |                                       |                        |        |             |  |
| Certification                                                                | Specialties                           |                        |        |             |  |
|                                                                              | Specialty                             | Subspecialty           | Issuer | Issued Date |  |
| ELEMENTARY - 1-8 - EL - ODE                                                  | Certificate Code - Certificate Code   | ELEMENTARY - 1-8 - ELP | ODE    | 10/01/2002  |  |
|                                                                              | Certificate Level - Certificate Level | STANDARD - S           |        |             |  |
|                                                                              | Certificate Rank - Certificate Rank   | Permanent - P          |        |             |  |
|                                                                              | Certificate Type - Certificate Type   | TCH - TCH              |        |             |  |

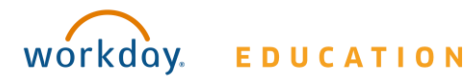